## If I am non-US citizen, but I am a US resident aliens, how do I upload the document since PaymentWorks required W-8ben?

Please follow the steps below:

1. Log Into PaymentWorks at <a href="https://www.paymentworks.com/accounts/login/">https://www.paymentworks.com/accounts/login/</a>

| Payment₩ <b>∮</b> rks | How it Works | About | Contact           | Sign In | Payees Join Here |
|-----------------------|--------------|-------|-------------------|---------|------------------|
|                       |              |       |                   |         |                  |
|                       |              |       |                   |         |                  |
|                       |              |       |                   |         |                  |
|                       |              |       |                   |         |                  |
|                       |              |       |                   |         |                  |
|                       |              |       |                   |         |                  |
|                       |              |       |                   |         |                  |
|                       |              |       | Sign In           |         |                  |
|                       |              |       |                   |         |                  |
|                       |              |       | Email             |         |                  |
|                       |              |       | Password          |         |                  |
|                       |              |       |                   |         |                  |
|                       |              |       | Sign In           |         |                  |
|                       |              |       | Forgot password?  |         |                  |
|                       |              |       | Join PaymentWorks |         |                  |
|                       |              |       |                   |         |                  |

## 2. Click the "Connect" tab

| Payme            | ntvvorks       | 5          |                |                         |               |             | Inpany Frome  | Minnie Inc.                 |      |
|------------------|----------------|------------|----------------|-------------------------|---------------|-------------|---------------|-----------------------------|------|
| 🖶 Home           | Connect        | A Invoices | A News Updates | Messages                | e Remittances |             |               |                             |      |
| Manage You       | connections of | Þ          |                |                         |               |             |               |                             |      |
| Active Connect   | ons            |            | 1 Custo        | mer Registrations       |               |             | Companies Y   | ou May Want To Connect With |      |
| No Active Conne  | ections        |            | Unive          | ersity of Houston Syste | em (Test)     | In Progress | No Current Su | uggestions.                 |      |
| Connect with     | your custome   | rs ¤       |                |                         |               |             | _             |                             |      |
| Search for       | your customer  |            |                |                         |               |             | Create        | a Company Profile           |      |
| Enter at least 3 | i characters   | Searci     |                |                         |               |             |               | PaymentW                    | irks |

3. Click on the text that reads University of Houston System

| Payme            | ntvvorks       | 5          |              |                           |              | Cleane a Cu | Inpany Frome | Minnie Inc.                  |      |
|------------------|----------------|------------|--------------|---------------------------|--------------|-------------|--------------|------------------------------|------|
| 🖶 Home           | Connect        | A Invoices | News Updates | Messages                  | Remittances  |             |              |                              |      |
| Manage You       | connections of |            |              |                           |              |             |              |                              |      |
| Active Connecti  | ons            |            | Custo        | mer Registrations         |              |             | Companies    | You May Want To Connect With |      |
| No Active Conne  | ections        |            | Unive        | rsity of Houston System ( | <u>Fest)</u> | n Progress  | No Current S | uggestions.                  |      |
| Connect with     | n your custome | rs ag      |              |                           |              |             |              |                              |      |
| Search for       | your customer  |            |              |                           |              |             | Create       | a Company Profile            |      |
| Enter at least 3 | i characters   | Searci     | i            |                           |              |             |              | PaymentW                     | orks |

4. You will be taken into the form. Please review all fields to ensure info. Especially go to the tax information section and Additional information. Please follow the steps below:

- 1) Please note that the tax information section must have the following information:
  - I. Country of Citizenship: indicate your non-US country of citizenship as appropriate.
  - II. W-8 Ben: Please go to irs.gov and complete a Form W-9. Sign and attach the W-9 in this location in PaymentWorks.
  - III. Click " choose file" to manually upload the W-9 Form to instead of the W-8 Ben

| Tax Information                                                                                  | For tax purposes, which best describes you?*                                                |
|--------------------------------------------------------------------------------------------------|---------------------------------------------------------------------------------------------|
| All fields marked with a red asterisk (*) are required fields.<br>All other fields are optional. | Individual, Sole Proprietorship, or Single-member<br>LLC                                    |
|                                                                                                  | Corporation or other complex business entity                                                |
|                                                                                                  | Country of Citizenship*                                                                     |
|                                                                                                  | (Country of Incorporation if using EIN)                                                     |
|                                                                                                  | Australia 🗸                                                                                 |
|                                                                                                  | TIN Type*                                                                                   |
|                                                                                                  | Social Security Number (SSN)                                                                |
|                                                                                                  | Legal First Name*                                                                           |
|                                                                                                  | ▲ This field is required                                                                    |
|                                                                                                  | Legal Last Name*                                                                            |
|                                                                                                  |                                                                                             |
|                                                                                                  | This field is required                                                                      |
|                                                                                                  | SSN*                                                                                        |
|                                                                                                  | 9 digits, no dashes or spaces                                                               |
|                                                                                                  |                                                                                             |
|                                                                                                  | Confirm SSN *                                                                               |
|                                                                                                  |                                                                                             |
|                                                                                                  | W-8BEN                                                                                      |
|                                                                                                  | An image or PDF file can be used here. A blank form can be<br>found at this link:<br>W-88EN |
|                                                                                                  | Choose File No file chosen                                                                  |

- 2) Please note that the additional information section must have the following information:
  - I. Supplier Category: please select US Individual, as appropriate based on your residency.

|                                                                | Supplier Category                                           |                     |
|----------------------------------------------------------------|-------------------------------------------------------------|---------------------|
| All fields marked with a red asterisk (*) are required fields. | US Individual                                               | ~                   |
|                                                                | Are you a University of Houston S<br>UHCL, UHD, UHV, UHS)?* | ystem employee (UH, |
|                                                                | Yes                                                         | ~                   |
|                                                                | Enter your University of Houston E                          | mployee ID*         |

3) Check if accurate and click the "Submit/Register" button at the bottom of the page to submit the form.

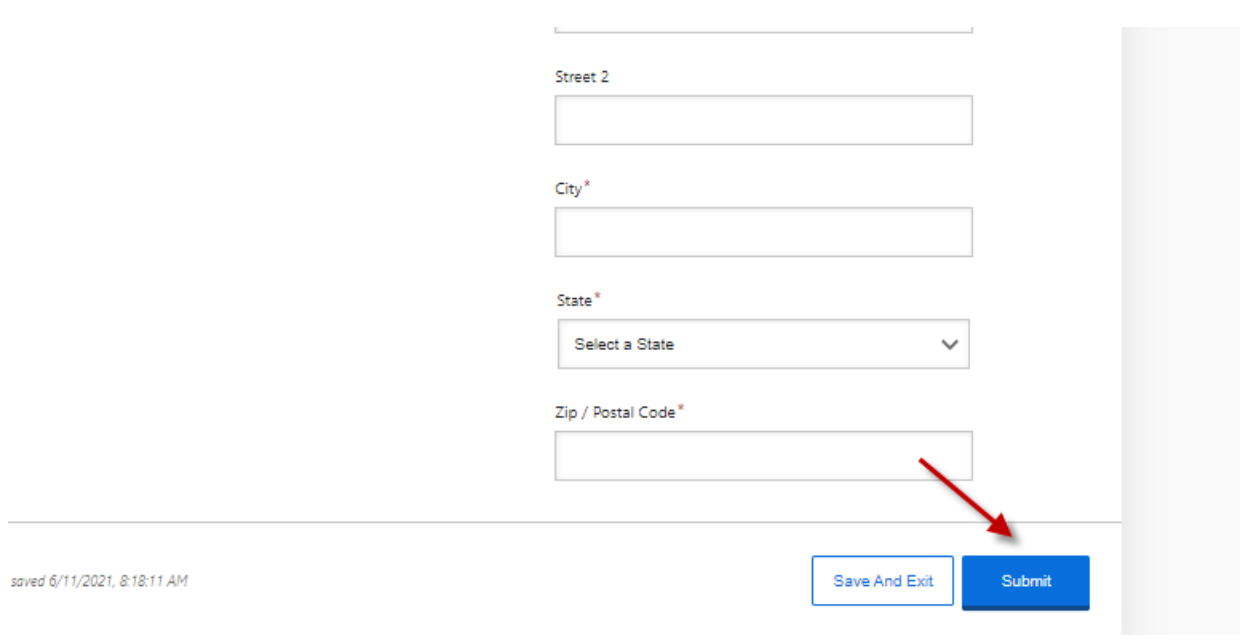